## iMate KStar IMG Reload/Upgrade

- 1. Download the upgrade package, which include
- 2. Prepare a 32GB microSD card (proceed with caution!)
  - a. Insert a microSD card into a USB card reader
  - b. Insert the card reader into a PC USB port
  - c. Format the card into NTFS format
- 3. Copy the IMG file into the microSD card
  - a. Run *usbimager.exe*

| Name                       | Date modified      | Туре        | Size          |
|----------------------------|--------------------|-------------|---------------|
| 🝓 usbimager.exe            | 12/5/2023 10:09 AM | Application | 346 KB        |
| usbimager-20241227T1113.dd | 1/8/2025 2:31 PM   | DD File     | 30,727,168 KB |

b. Click on 3 dot button to select the IMG file (.ddfile)

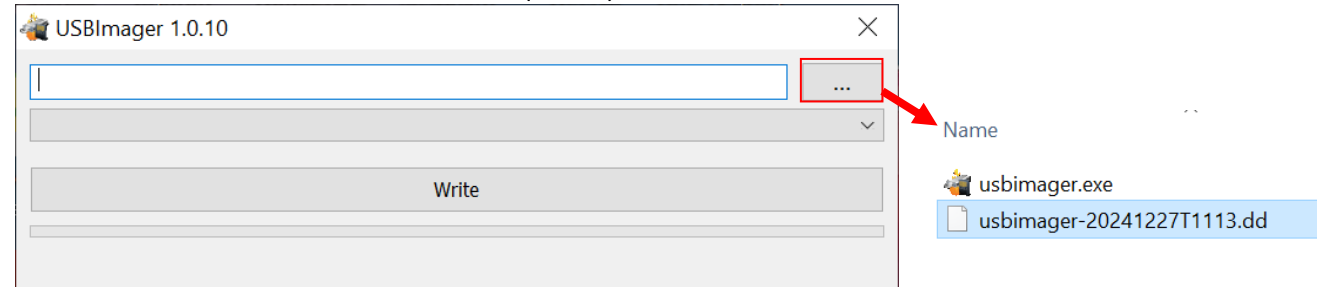

c. From the pull-down menu to choose the target microSD card drive

| 律 USBImager 1.0.10                                                             | $\times$ |
|--------------------------------------------------------------------------------|----------|
| C:\Users\Kevin Zou\Documents\Disk08_iOptron\Products Development\iMate 8480\iM |          |
|                                                                                |          |
| D: [28.8 GiB] Generic STORAGE DEVICE                                           |          |
| Write                                                                          |          |
|                                                                                |          |
|                                                                                |          |

#### d. Click Write to start copy the IMG file

| 截 USBImager 1.0.10                                                             | $\times$ |
|--------------------------------------------------------------------------------|----------|
| C:\Users\Kevin Zou\Documents\Disk08_iOptron\Products Development\iMate 8480\iM |          |
| D: [29.3 GiB] Generic STORAGE DEVICE                                           |          |
| Write                                                                          |          |
| 3731 MiB / 30007 MiB, 45 minutes left                                          |          |

### 4. Erase current file system

- a. Power on the iMate by plug in the DC plug
- b. Connect the PC to iMate WIFI network. The password is 12345678
- c. Open NoMachine.
- d. Click on iMate, use *imate* as both Username and Password
- e. Bring up the Terminal by right clicking the mouse, and click on **Open Terminal Here**

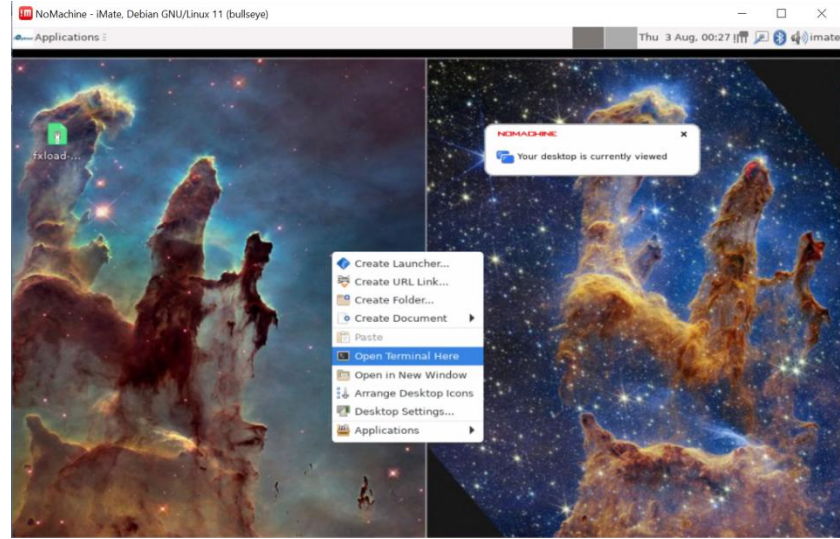

f. Erase current system by typing the following commands on screen: cd

sudo dd bs=1M if=/dev/zero of=/dev/mmcblk2 count=2000 Enter "imate" as password. It will not be displayed on the screen!

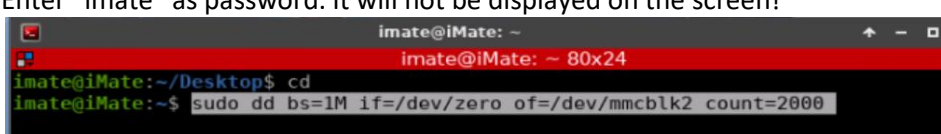

Wait until the following screen shown.

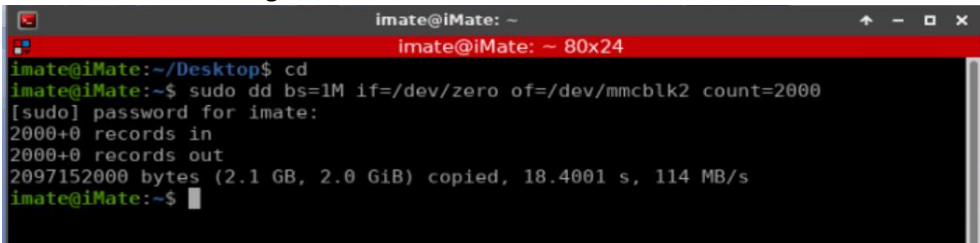

- g. After system erased, unplug the power
- h. Close NoMachine
- 5. Write a new file system (if the PC lost WIFI connection to the iMate, just reconnect it.)
  - a. Insert microSD card into the iMate TF slot
  - b. Power on the imate again
  - c. Reconnect the computer to iMate WiFi network. The SSID may be different.
  - d. Reconnect the iMate to NoMachine
  - e. Open Terminal
  - f. Type in the following commands:

cd

ls

./imatemodAP.sh

Enter "imate" as password

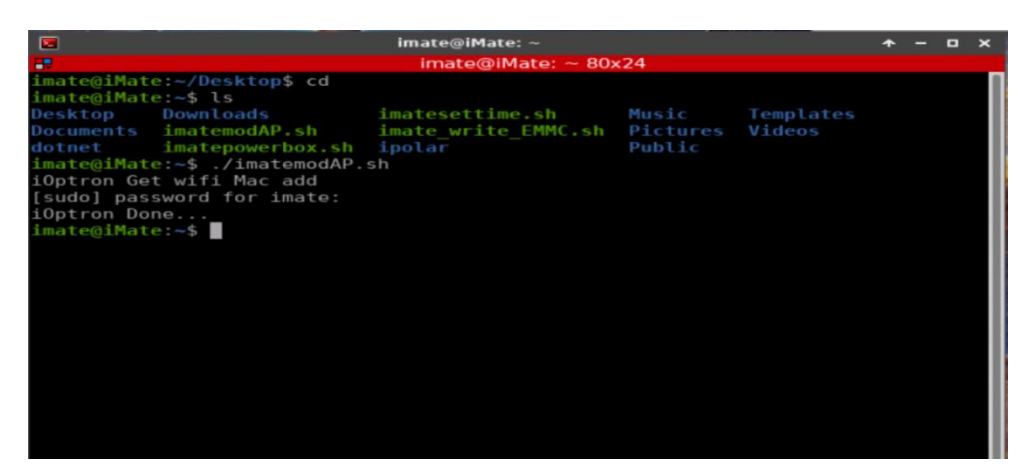

#### Then type in: ./imate\_write\_EMMC.sh

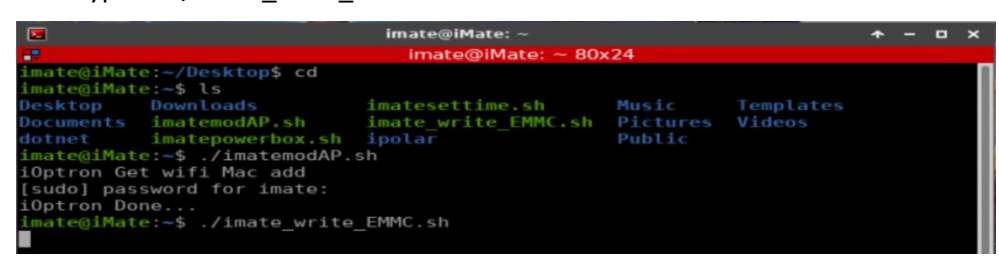

The iMate will start transferring the file. Press ENTER to continue when the below screen shown.

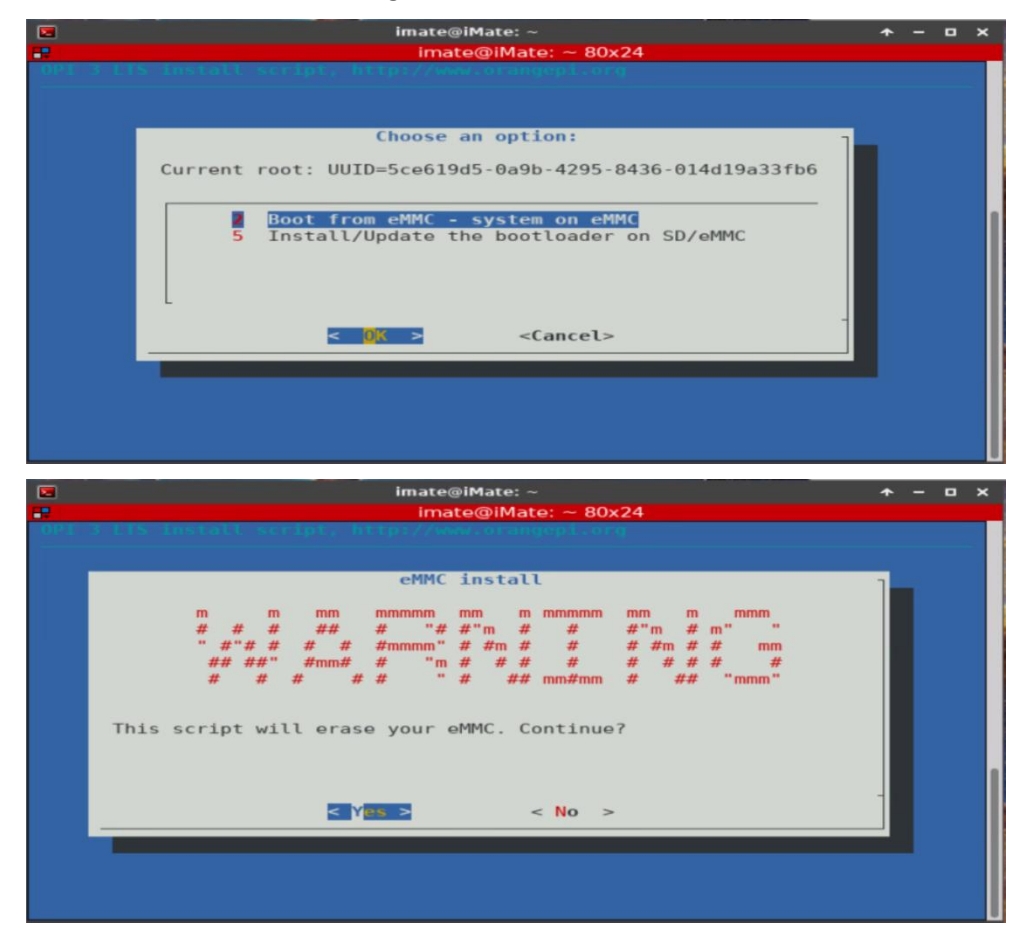

| E imate@iMate: ~<br>■ imate@iMate: ~                                                                                                    | ★ - □ ×<br>80×24 |
|----------------------------------------------------------------------------------------------------|------------------|
| OPI 3 ETS Install script, http://www.oranijepi.                                                                                                    | long             |
|                                                                                                    |                  |
| Select filesystem type for eMM                                                                                                    | C/dev/mmcblk2    |
| ext4<br>2 ext3                                                                                                    |                  |
| 3 ext2<br>4 f2fs                                                                                                    |                  |
| < 0% > <cance< td=""><td>00%<br/>-</td></cance<>                                                                                                    | 00%<br>-         |
|                                                                                                    |                  |
|                                                                                                    |                  |
|                                                                                                    |                  |
|                                                                                                    |                  |
| imate@iMate: ~<br>imate@iMate: ~                                                                                                    | ₹ - □ ×<br>80×24 |
| The second second secon |                  |
|                                                                                                    |                  |
|                                                                                                    |                  |
| eMMC install                                                                                                    |                  |
| Counting files few seconds.                                                                                                    |                  |
|                                                                                                    |                  |
|                                                                                                    |                  |

# It will start writing the file system

| imate@iMate: ~                                                  | NOMACHINE |
|-----------------------------------------------------------------|-----------|
| imate@iMate: ~ 80x24                                            |           |
| OPI 3 LTS install script, http://www.orangepi.org               | Your desk |
|                                                                 |           |
|                                                                 | 나다나다하     |
| eMMC install                                                    | 7         |
|                                                                 |           |
| Transferring rootfs to /dev/mmcblk2p1 (12208 MB).               |           |
| This will take approximately 40 minutes to finish. Please wait! |           |
|                                                                 |           |
|                                                                 | 1         |
| 2%                                                              |           |
|                                                                 |           |
|                                                                 |           |
|                                                                 |           |
|                                                                 |           |
|                                                                 |           |

|     | imate@iMate: ~             | * | - | • | × |
|-----|----------------------------|---|---|---|---|
| OPI | imate@iMate: ~ 80x24       |   |   |   |   |
| -   |                            |   |   |   |   |
|     |                            |   |   |   |   |
|     |                            |   |   |   |   |
|     |                            |   |   |   |   |
|     | eMMC install               |   | 1 |   |   |
|     | All done. Power off        |   |   |   |   |
|     |                            |   | - |   |   |
|     | <pre> &lt; Exit &gt;</pre> |   |   |   |   |
|     |                            |   |   |   |   |
|     |                            |   |   |   |   |
|     |                            |   |   |   |   |
|     |                            |   |   |   |   |
|     |                            |   |   |   |   |

- g. Click Enter to power off the iMate
- 6. Restart iMate
  - a. Unplug the iMate power
  - b. Remove microSD card
  - c. Plug in the power to power on the iMate
  - d. Reconnect the PC to iMate (now it has a different WIFI SSID)
  - e. Run NoMachine
  - f. Check the iMate and KStar
- 7. Troubleshoot
  - a. Make sure the iMate is power cycled after Firmware Erasing step
  - b. If the NoMachine lost iMate connection during eMMC writing process, do not close the NoMachine window. Just reconnect the iMate WIFI to the computer and the process will resume.